## Содержание

| Содержимое упаковки                     |     |
|-----------------------------------------|-----|
| Начало работы                           |     |
| Описание устройства                     |     |
| Вставка SIM-карт & Вставка карты памяти |     |
| Подключение 3G & Wi-Fi                  |     |
| Интерфейс Android <sup>™</sup>          |     |
| Знакомство с Android™                   | 110 |
| Устранение неполадок                    | 112 |

За дополнительной информацией обратитесь к разделу часто задаваемых вопросов и руководству пользователя для Вашего устройства на сайте www.archos.com. Обязательно прочтите их прежде, чем задумываться о возврате устройства. Ваша проблема может оказаться не столь уж значительной. Мы часто обновляем и улучшаем свою продукцию, поэтому графический интерфейс или функциональность программного обеспечения Вашего устройства могут несколько отличаться от представленных в настоящем Кратком руководстве пользователя.

Обратитесь к декларации о соответствии на http://www.archos.com/products/declaration\_conformity.html

RU

# Содержимое упаковки

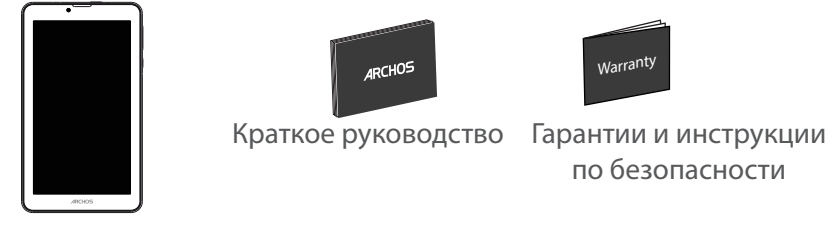

ARCHOS 70b Xenon

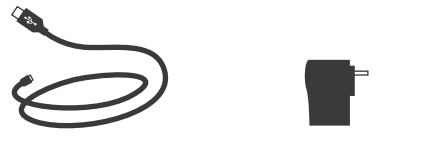

Кабель USB

Ð

Зарядное устройство

100

۲

### Начало работы

#### Зарядка

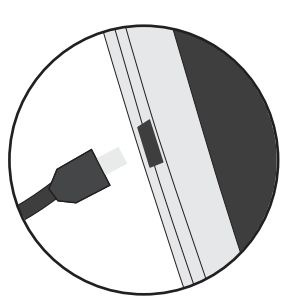

 Зарядите Ваше устройство, подключив кабель питания к порту micro-USB. ARCHOS устройство начнет заряжаться.
Нажмите кнопку питания, чтобы включить устройство.
Вы можете пользоваться устройством ARCHOS во время зарядки.

-Перед первым использование устройство должно полностью зарядиться.

-Разрешается использовать только зарядное устройство из комплекта поставки.

Если ваше устройство полностью разрядилось, необходимо зарядить его в течение минимум 10 минут, прежде чем сможет отобразиться значок заряжающегося аккумулятора.

#### COBET:

Зарегистрируйте свое изделие, чтобы получать обслуживание в более полном объеме. При работе с компьютером перейдите по ссылке www.archos.com/register. RU

### Описание устройства

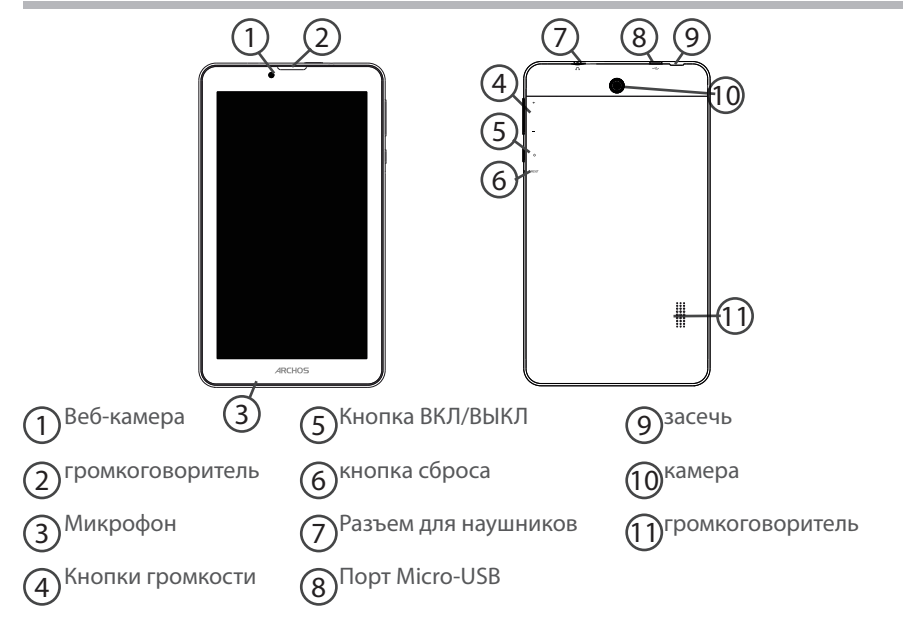

۲

### 102

۲

### Вставка SIM-карт & Вставка карты памяти

ПРЕДУПРЕЖДЕНИЕ: отключите питание перед процедурой

#### Открытие

1. Снимите заднюю крышку.

Не изгибайте и не скручивайте крышку слишком сильно. Это может привести к ее повреждению.

#### Вставка SIM-карт

Чтобы установить SIM-карту, вставьте ее лицевой стороной вниз в гнездо (2G/3G).

#### Вставка карты памяти

Перетащите карту памяти в слот TIF.

#### Закрытие

Установите крышку аккумулятора, так чтобы она со щелчком стала на место.

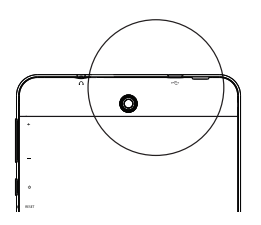

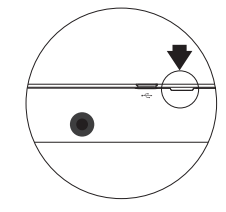

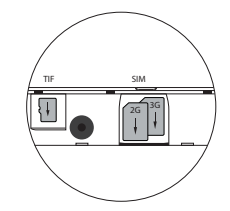

# Подключение 3G & Wi-Fi

#### 3G

Чтобы иметь возможность доступа к Интернету, необходимо активировать пиктограмму мобильных данных.

#### Активация мобильных данных

1. Коснитесь и удерживайте значки времени и аккумулятора, чтобы открыть строку состояния.

2. Потяните синюю линию вниз, чтобы отобразить панель мониторинга состояния.

3. Для активации коснитесь значка мобильных данных.

Если устройство не подключается к сети вашего оператора 3G

Свяжитесь со своим оператором 3G ввиду получения параметров связи. Нажмите на Настройки вашего устройства.

Выберите Беспроводные соединения и сети > Далее... > Мобильные сети. В списке Операторов сети, выберите своего оператора. В Точке доступа (APN) выберите правильное название точки доступа и введите точные параметры сети.

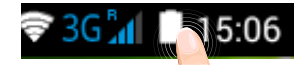

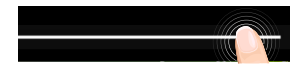

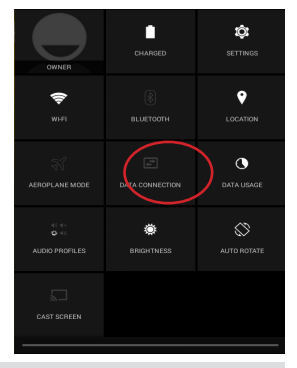

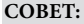

Если возникнут проблемы с соединением, см. часто задаваемые вопросы и ответы на них на веб-сайте www.archos.com или свяжитесь со своим поставщиком услуг сети 3G.

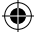

 $( \bullet )$ 

#### Wi-Fi

#### Убедитесь, что Вы находитесь в зоне Wi-Fi.

1. Коснитесь и удерживайте значки времени и аккумулятора, чтобы открыть строку состояния.

2. Потяните синюю линию вниз, чтобы отобразить панель мониторинга состояния.

3. Нажмите на значок Настройки для доступа к настройкам.

4. Если модуль Wi-Fi выключен, в разделе Wireless & networks («Беспроводная связь и сети») переместите переключатель Wi-Fi в положение ON («ВКЛ»). После включения Wi-Fi устройство ARCHOS выполнит обнаружение сетей Wi-Fi в диапазоне приема. 5. Выберите Wi-Fi.

 Выберите ту сеть, к которой хотите подключиться.
Частные сети. отображаются в виде значка с замком, и для них потребуется ввести пароль.

#### COBET:

- При вводе пароля рекомендуется выбрать опцию "Show password", чтобы видеть вводимые символы. Для того, чтобы получить сетевой пароль (или настройки) Wi-Fi, обратитесь к провайдеру сети Wi-Fi.

- Чтобы поддерживать соединение WiFi включенным, когда устройство находится в спящем режиме, на странице WiFi выберите значок меню . Затем выберите Advanced > Keep WiFi on during sleep > Always [Дополнительно > Оставить WiFi включенным в спящем режиме > Всегда].

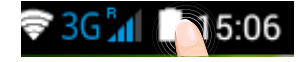

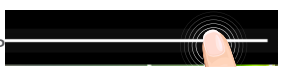

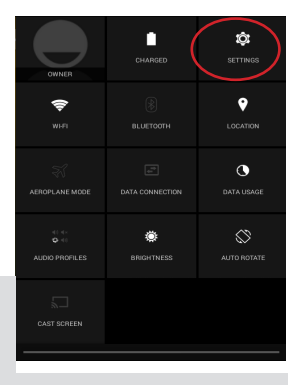

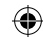

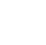

# Интерфейс Android™

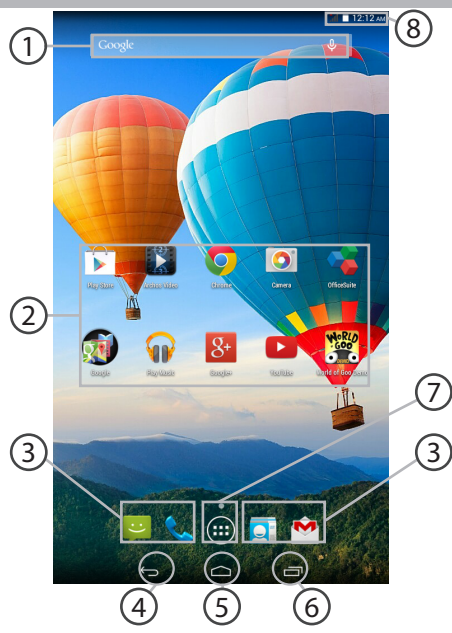

۲

•

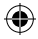

#### 106

#### ☐ Поиск Google™

> Прикоснитесь к позиции «Google», чтобы выполнить тестовый поиск, или к пиктограмме микрофона, чтобы выполнить голосовой поиск.

#### ∩ Пиктограммы приложений Android<sup>™</sup>

> Прикоснитесь к пиктограмме для запуска приложения.

- ∖ Постоянные ярлыки приложений Android™
- "Кнопки последних приложений"
- 5 Кнопка "Домой"
- 6 Кнопка "Назад"
- $\overline{7}$

3

#### Кнопка "Все приложения"

> Прикоснитесь к этой пиктограмме, чтобы отобразить все приложения и виджеты, установленные в Вашем ARCHOS. Здесь находятся все загруженные Вами приложения.

### 8

#### Строка состояния

> Отображаются сообщения и быстрые настройки.

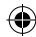

# Интерфейс Android<sup>™</sup>

1

3

4

5

6

7

8

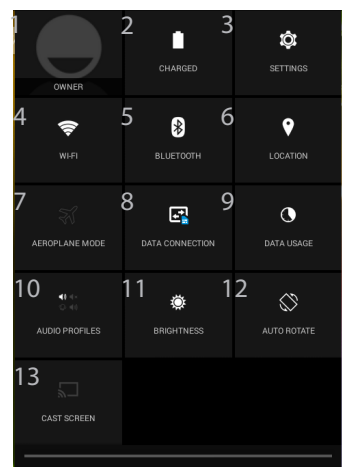

<sup>(1)</sup>Новая многопользовательская поддержка для планшетов предоставляет различным пользователям свое собственное

отдельное, конфигурируемое место на одном устройстве. Добавьте пользователей в Settings > Device [Настройки > Устройство]. <sup>(2)</sup>Вы можете смотреть фильмы,

#### Быстрые настройки

- Текущий пользователь(1)
- Процентная величина остатка заряда аккумулятора
- Доступ ко всем настройкам.
- Включение/выключение соединения Wi-Fi.
- Включение/выключение соединения Bluetooth.
- Включение/выключение соединения GPS.

Активация/деактивация всех беспроводных соединений, в частности, во время авиаперелета.

- включить или отключить подключение к Интернету через 3G
- Количество данных, которые были использованы
- 9 Устанавливает аудио профиля
- 11 Яркость указан экран
- 12 Активация/деактивация автоматической ориентации экрана при повороте устройства ARCHOS.
- 13 Screencast (2)

(

видеоролики YouTube и все, что находится на вашем экране, на телевизоре высокой четкости. Чтобы быстро и легко отобразить то, что находится на вашем экране, нужно подключить адаптер беспроводной передачи данных к любому телевизору с мультимедийным интерфейсом высокой четкости (HDMI).

108

#### Последние приложения

Открывается список эскизов приложений, с которыми Вы недавно работали:

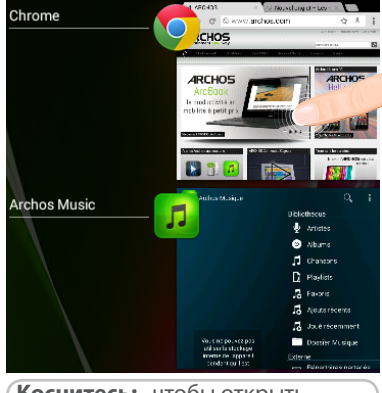

Коснитесь:, чтобы открыть приложение. Удерживание: отображение параметров

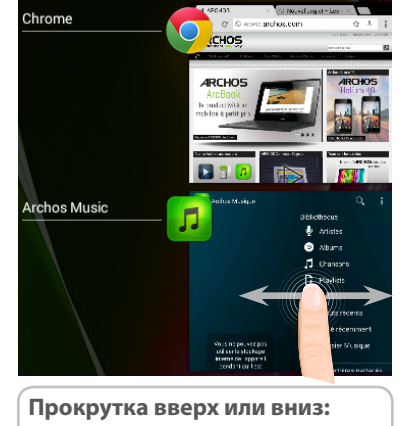

закрытие приложения.

۲

۲

109

# Знакомство с Android<sup>™</sup>

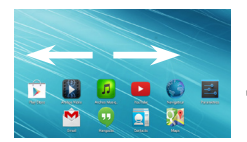

#### Расширенный домашний экран:

Выполняйте переходы между различными панелями домашнего экрана, смещая их влево и вправо.

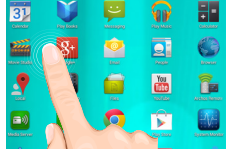

#### Перемещение элемента домашнего экрана:

Прикоснитесь к элементу и удерживайте палец, пока не появится сетка позиционирования, затем переместите его в требуемое положение, и отпустите палец.

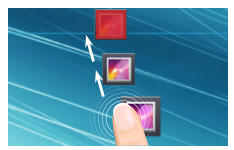

#### Удаление элемента домашнего экрана:

Прикоснитесь к элементу и удерживая палец, проведите его к верхней части экрана и отпустите над пиктограммой Remove (удалить).

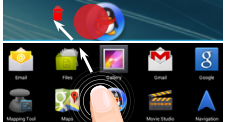

#### Деинсталляция элемента:

Прикоснитесь к элементу на экране «Все приложения» и удерживая палец, проведите его к верхней части экрана и отпустите над пиктограммой Uninstall (деинсталлировать).

110

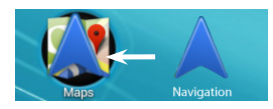

#### Создание папок приложений:

Поместите пиктограмму одного приложения поверх другого на домашнем экране, и две пиктограммы объединятся.

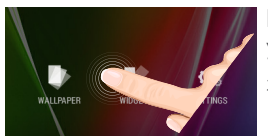

#### Виджеты:

Удерживайте палец на свободном месте домашнего экрана, затем выберите обои из списка: Widgets.

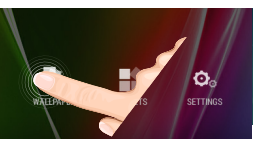

### Изменение обоев:

Удерживайте палец на свободном месте домашнего экрана, затем выберите обои из списка.

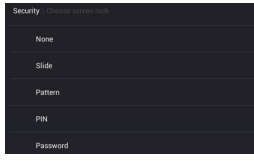

#### Блокировка сенсорного экрана:

Прикоснитесь к позиции Settings на панели быстрых настроек в строке состояния. На экране Settings выполните прокрутку вниз и прикоснитесь к позиции Security (защита). Прикоснитесь к позиции Screen lock (блокировка экрана). Выберите тип блокировки, который хотите использовать. После того, как будет установлена блокировка, при каждом пробуждении экрана будет отображаться экран блокировки с запросом на ввод комбинации символов, PIN-кода или иного указанного ключа.

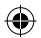

## Устранение неполадок

#### В случае зависания планшета:

Нажмите на кнопку ВКЛ/ВЫКЛ и удерживайте в течение 10 секунд или использовать кнопки сброса.

#### Если устройство не включается:

1. Зарядите устройство по крайней мере 10 минут.

2. Нажмите на кнопку ВКЛ/ВЫКЛ и удерживайте в течение 10 секунд или использовать кнопки сброса.

### Не удается подключить телефон не может к сети, или отображается сообщение No service (Нет сети)

Попытайтесь установить соединение в другом месте. Проверьте у оператора наличие покрытия сети. Проверьте у оператора, действительна ли ваша SIMкарта. Попытайтесь выбрать доступную сеть (сети) вручную. Попытайтесь установить соединение позже, если сеть перегружена.

#### Не удается выполнять исходящие вызовы

Убедитесь, что телефон подключен к сети, и что сеть доступна и не перегружена.

#### Не удается принимать входящие вызовы

Убедитесь, что телефон включен и подключен к сети (проверьте, что сеть доступна и не перегружена).

#### Заблокирован PIN-код SIM-карты

Обратитесь к оператору мобильной связи для получения PUK-кода (Personal Unblocking Key — персональный разблокирующий код).

#### Если принимаемый сигнал Wi-Fi слишком слаб:

Убедитесь, что не находитесь слишком далеко от узла доступа Wi-Fi.

Обновите встроенную микропрограмму устройства:

http://www.archos.com/support.

Сбросьте и повторно введите параметры соединения.

112 Обратитесь к провайдеру сети Wi-Fi.

 $( \bullet )$